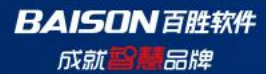

# 云市场店铺订购说明

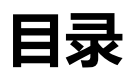

| <u> 第一步:</u> | 登陆百胜云市场      | <u>3</u> |
|--------------|--------------|----------|
| <u> 第二步:</u> | 选择对应产品/平台/模块 | <u>3</u> |
| <u> 第三步:</u> | 填写订购相关信息     | 4        |
| <u> 第四步:</u> | 订单后台审核······ | 5        |
| <u>第五步:</u>  | 确认收货······   | 5        |
| <u> 第六步:</u> | 提交开票/退款      | <u>6</u> |
| <u> 第七步:</u> | 查看开票/退款进度    | 7        |
|              |              |          |

(提示: ctrl+鼠标左键 直接打开超链接,可以转到文档位置)

## 第一步:登陆百胜云市场

1.登陆百胜官网网址,点击云市场进入到店铺订购页面:https://www.baison.com.cn/ 2.可直接登录云市场网址,点击云市场进入到店铺订购页面:https://mall.baison.net/

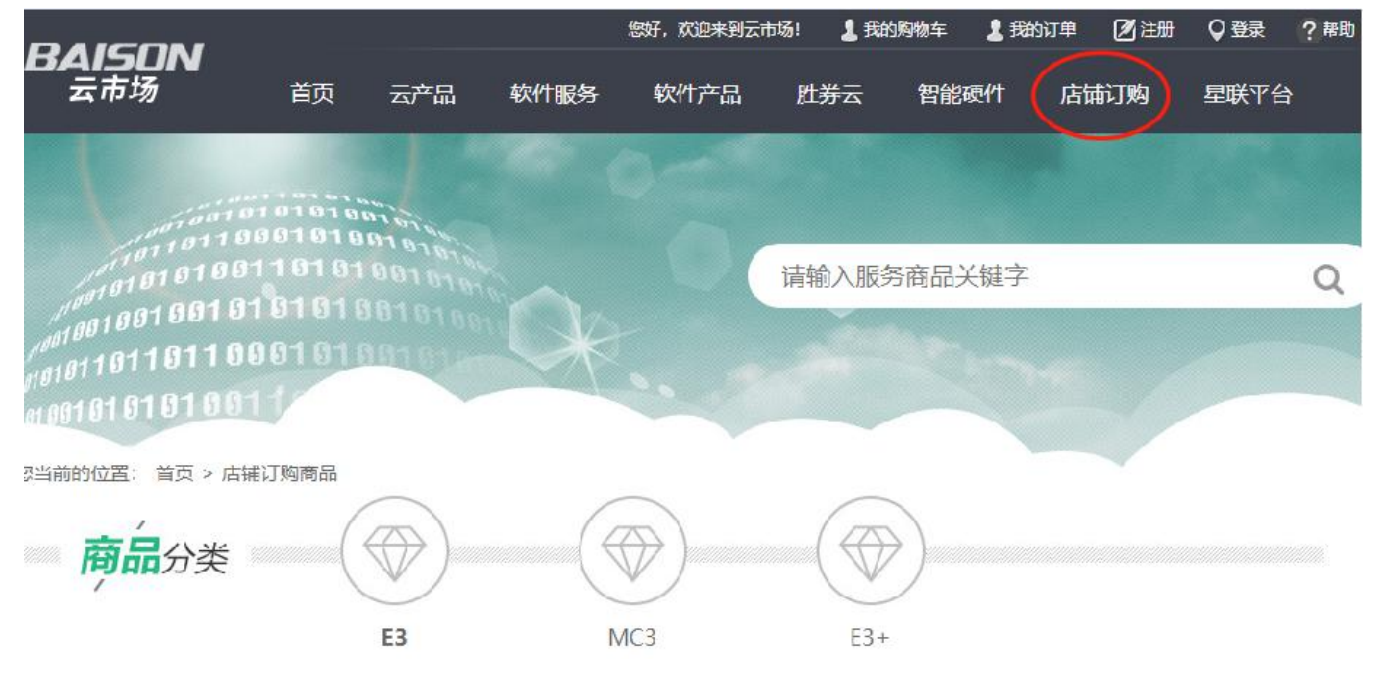

# 第二步:选择对应产品/平台/模块

选择对应产品/对应平台/对应模块,点击"立即购买"

注意事项: 有些 E3+系统的客户使用 E3 全渠道的产品 key, 请根据产品 key 选择对应服务

![](_page_2_Picture_7.jpeg)

## 第三步:填写订购相关信息

#### 填写订购发票/补充信息/默认选择"第三方支付方式",点击"店铺订购结算",订单流转到"等待 付款"页签

| 发票信息                                            |                             |                          |                   |                   |                  |           |            |                            |
|-------------------------------------------------|-----------------------------|--------------------------|-------------------|-------------------|------------------|-----------|------------|----------------------------|
|                                                 |                             |                          |                   |                   |                  |           |            |                            |
| <ul> <li>● 普通友票 €</li> <li>李四 - 1390</li> </ul> | 当胜異商01 913<br>00000000 - 陆家 | 10000134511148L<br>3嘴软件园 |                   |                   |                  | ♥ 默认开票信息  |            |                            |
| 〇 普通发票<br>李四03 - 13                             | 上海百胜软件股份<br>3900000000 - 陆  | 分有限公司 9131<br>家嘴软件园      | 0000134511148L    |                   |                  |           | 0          |                            |
| ○ 増値税发票<br>张三 - 1380                            | 9 上海百胜软件服<br>20000000 — 2号档 | 股份有限公司 91<br>数5楼         | 310000134511148L  |                   |                  |           | 6          |                            |
| 添加一个                                            | 新开票                         |                          |                   |                   |                  |           |            |                            |
| 补充信息                                            |                             |                          |                   |                   |                  |           |            |                            |
| <ul> <li>* 合同签约</li> </ul>                      | ]客户名称:                      | 同发票抬头                    |                   | <b>*</b> 服务       | 市场订单号:           | 同电商平台订单号  |            | 视例图片                       |
|                                                 | *店铺名称:                      | 同电商平台店                   | 铺名称               |                   | ★卖家NICK:         | 同电商平台登录账号 | 3          | 视例图片:                      |
| <b>*</b> 百胜                                     | 主服务人员:                      | 填写百胜当地                   | 工程师全名             | <mark>*</mark> 到其 | 阴提醒接收人:          | 到期提醒接收人真家 | 键名         |                            |
| *到期提醒接                                          | 收人手机:                       | 填写到期提醒                   | 接收人手机             | *到期提醒             | 接收人邮箱:           | 填写到期提醒接收人 |            |                            |
| 到期提醒次接                                          | 收人邮箱:                       |                          |                   |                   |                  |           |            |                            |
| 备注: 请?                                          | 叨填写有关支付                     | 、收货、发票方                  | 面的信息              |                   |                  |           |            |                            |
|                                                 |                             |                          |                   |                   |                  |           |            |                            |
| 商品清单色结繁                                         | \$信息                        | м                        | 品名称               | 标准价(元)            | <b>教堂(次)</b>     | 优惠        | 1          | d∿i+                       |
| tooott.                                         | Ø                           |                          | 13-京东厂放平台对接服<br>务 | ¥ 2000. 00        | 1                | ¥0.00     | ¥          | 2000                       |
|                                                 | 使快名称                        |                          | 单价 (元)            |                   | <b><u> </u> </b> |           | 小计         |                            |
|                                                 | 百胜电商服用                      |                          | ¥2000 00          |                   | 1                |           | ¥ 2000     |                            |
|                                                 |                             |                          |                   |                   |                  | 实行        | )<br>t款: ¥ | <sup>光思: ¥ 0</sup><br>2000 |
|                                                 |                             |                          |                   |                   |                  |           |            |                            |
| 提示信息                                            |                             |                          |                   |                   |                  |           |            |                            |
| 提示信息                                            |                             |                          |                   |                   |                  |           | 《店铺》       | 丁购协议》                      |
| 提示信息                                            |                             |                          |                   |                   |                  | ☑ 我己修     | 《店铺》       | 丁购协议》<br>夏以上协议             |

您当前的位置: 首页 > 用户中心 > 我的订单

# 第四步:订单后台审核

#### 后台进行审核,审核不通过,点击"修改信息"重新提交审核;审核通过,订单自动流转到"交易中" 页签

| 用户中心                                 |         | 1 我的         | 的订单     |                    |               |            |             |       |       |               |                                |
|--------------------------------------|---------|--------------|---------|--------------------|---------------|------------|-------------|-------|-------|---------------|--------------------------------|
| 交易管理                                 | $\odot$ | 订单号          |         | 下单时间               |               | 至          |             |       |       | 订单            | 搜索                             |
| 我的订单<br>咨询管理                         |         | 等待付款         | 交易中     | 交易成功               | 交易失败          | 退款中        |             |       |       |               |                                |
| 退款管理                                 |         | 交易流水号        | 商品信息    | 订单金额               | 服务开始时间        | 服李         | 结束时间        | 实付款   | 支付方式  | 收货/           | 人 操作                           |
| 个人信息                                 | $\odot$ |              | 下单时间: 2 | 021-05-12 12:00:46 | 主订单号 : BS-ZXX | 2021051212 | 00462141 下素 | 城电子合同 |       | 电             | 子章备案                           |
| 我的资料<br>收货地址<br>发票信息<br>修改密码<br>我的淄自 |         | 210512000033 | e es-   | 京东开放平台对接服          | 务 ¥2000.00    |            | 2           | ¥0.00 | 第三方支付 | 9 <b>*</b> ** | 详情<br>修改信照<br>上传回 <sup>望</sup> |

### 第五步:确认收货

点击"确认收货",系统自动生成开票信息,订单自动流转到"交易成功"页签 发票进度可在"交易成功""发票信息"中查看

| 用户中心                 |         | 我的订单                                                                                         |                  |                   |                 |         |       |       |      |            |
|----------------------|---------|----------------------------------------------------------------------------------------------|------------------|-------------------|-----------------|---------|-------|-------|------|------------|
| 交易管理                 | $\odot$ | 订单号 BS-ZX20210513190357                                                                      | 2 下单时间           |                   |                 |         |       |       | 订单搜  | 卖          |
| 我的订单<br>▶ 咨询管理       |         | 搜索结果   等待付款                                                                                  | 交易中              | 交易成功              | 交易失败            | 退款      | 尔中    |       |      |            |
| 退款管理                 |         | 交易流水号 商品信息                                                                                   | 订单金额             | 服务开始时间            | 间 服务结药          | 耙间      | 实付款   | 支付方式  | 收货人  | 操作         |
| 个人信息                 | $\odot$ | 下单时间: 202                                                                                    | 1-05-13 19:03:57 | ÷订单号 : BS-Z       | X20210513190357 | 9825 下載 | 油子合同  |       | 电.子  | 童备案号       |
| 我的资料<br>收货地址<br>发票信息 |         | 210513000015<br>210513000015<br>210513000015<br>210513000015<br>210513000015<br>210513000015 | 东开放平台对接服         | 玉子子<br>务 ¥2000.00 |                 |         | ¥0.00 | 第三方支付 | a*** | 详情<br>确认收货 |
| 修改密码                 |         |                                                                                              |                  |                   |                 |         |       |       |      |            |

# 第六步:提交退款

针对可申请退款平台, 点击"退款, 点击"退款", 完善退款信息, 点击"提交"

您当前的位置: 首页 > 用户中心 > 我的订单

| 用户中心                 |         | 我的订单                  |                     |              |                     |        |       |              |            |
|----------------------|---------|-----------------------|---------------------|--------------|---------------------|--------|-------|--------------|------------|
| 交易管理                 | $\odot$ | 订单号 BS-ZX202105131903 | 3579 下单时间           |              | 至                   |        |       | 订单           | 安定         |
| 我的订单<br>咨询管理         |         | 搜索结果 等待付款             | 交易中 (               | 交易成功         | 交易失败                | 退款中    |       |              |            |
| 退款管理                 |         | 交易流水号 商品信息            | 订单金额                | 服务开始时间       | 服务结束时间              | 实付款    | 支付方式  | 收货/          | 、操作        |
| 个人信息                 | $\odot$ | 下单时间:                 | 2021-05-13 19:03:57 | 主订单号 : BS-ZX | (202105131903579825 | 下载电子合同 |       | 电            | 子章备案号      |
| 我的资料<br>收货地址<br>发票信息 |         | () mark               |                     |              |                     |        |       |              | 不退款        |
| 修改密码<br>我的消息         |         | 210513000015          | -京东开放平台对接服务         | ⊱¥2000.00    | 8750                | ¥0.00  | 第三方支付 | <u>a</u> *** | 退款<br>发票信息 |

![](_page_5_Figure_6.jpeg)

您当前的位置: 首页 > 用户中心 > 我的订单

### 第七步: 查看开票/退款进度

#### 以上开票/退款流程操作结束,分别在交易成功/我的订单---退款管理中进行查看进度

| 用户中心                 |         | 我的           | 订单      |                    |                |                     |              |       |      |            |
|----------------------|---------|--------------|---------|--------------------|----------------|---------------------|--------------|-------|------|------------|
| 交易管理                 | $\odot$ | 订单号          |         | 下单时间               |                | 至                   |              |       | 订单   | 搜索         |
| 我的订单<br>咨询管理         |         | 等待付款         | 交易中     | 交易成功               | 交易失败           | 退款中                 |              |       |      |            |
| 退款管理                 |         | 交易流水号 商      | 所品信息    | 订单金额               | 服务开始时间         | 服务结束时间              | 实付款          | 支付方式  | 收货   | 、 操作       |
| 个人信息                 | $\odot$ |              | 下单时间: 2 | 021-05-13 19:03:57 | 主订单号 : BS-ZX20 | 2105131903579825 下雪 | <b>誠电子合同</b> |       | 电·   | 子章备案号      |
| 我的资料<br>收货地址<br>发票信息 |         | 210513000015 | TANK    | 京东开放平台对接服          | 务 ¥2000.00     | -                   | ¥0.00        | 第三方支付 | a*** | 详情<br>发票信息 |
| 修改密码<br>我的消息         |         |              |         |                    |                |                     |              |       |      |            |

其他:如您对以上流程尚存疑问,请及时联系您对口的百胜客户经理或服务工程师咨询或以下联系方

式,感谢您的理解与支持!

电话: 4006009585 转 2; 在线咨询人工客服; 值班手机: 13524151979

| 10101101101000101010101010101010101010 | 请输入服务商品关键字                | Q<br>④ 在线客服<br>④ 在线容服 |
|----------------------------------------|---------------------------|-----------------------|
| 想当前的位置: 首页 > 店铺订购商品 > E3速要通升放平台灯摄服务    | E3速卖通开放平台对接服务             | 需点击每个产品后,可联系客服        |
| <sup>速卖通开放</sup><br>平台 <b>对接服务</b>     | 说明:此订购单完成后,可用于申请开票,无需实际支付 |                       |

BAISON 百胜软件 成就警護品牌

# THANKS

![](_page_7_Picture_4.jpeg)

BAISON 百胜软件 成就<mark>智慧</mark>品牌

Tel: 400-600-9585 / www.baison.com.cn / Tel: 021-50184188 @百胜软件 weibo.com/baisonsoftware

ADD:上海市浦东新区峨山路91弄120号陆家嘴软件园8号楼8楼 200127